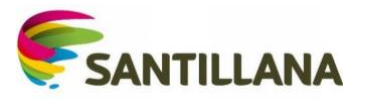

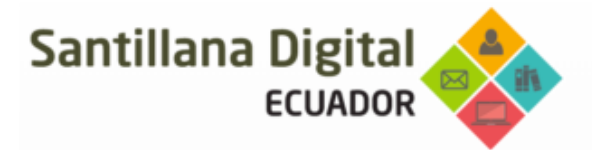

# SANTILLANA DIGITAL

#### MANUAL DE REGISTRO

- 1. Ingresa a la página https://www.santillanadigital.com/
- 2. Da clic en el botón "Acceso"

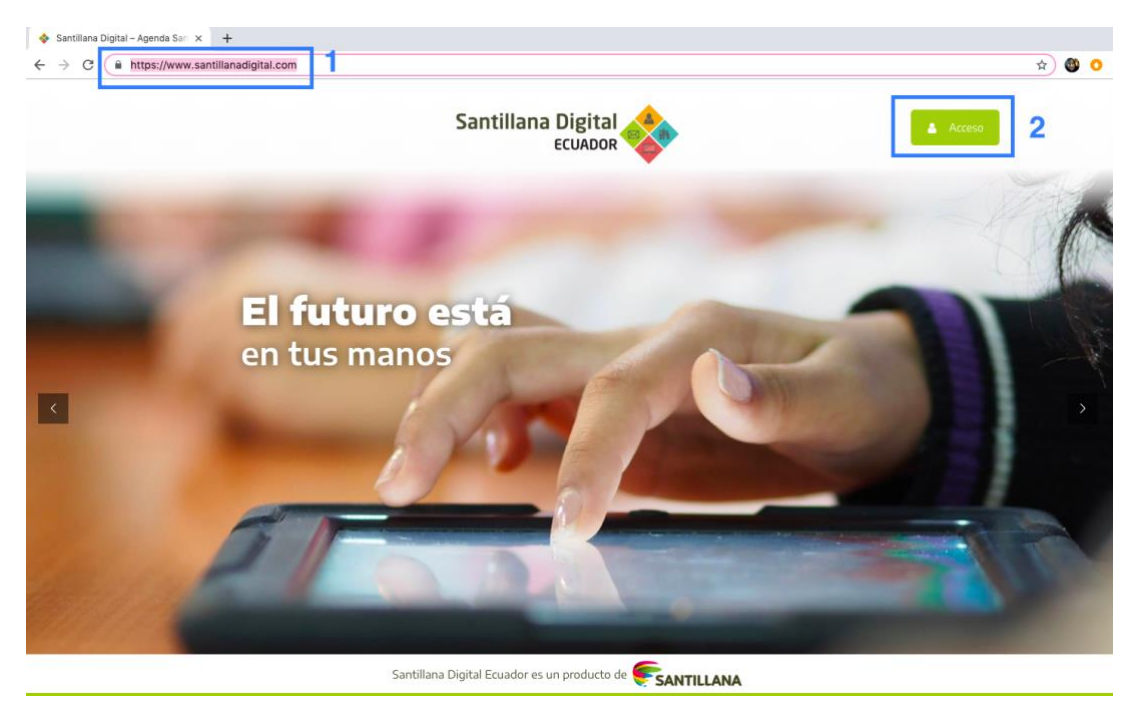

3. Si eres un usuario nuevo, selecciona la opción regístrate "Estudiante"

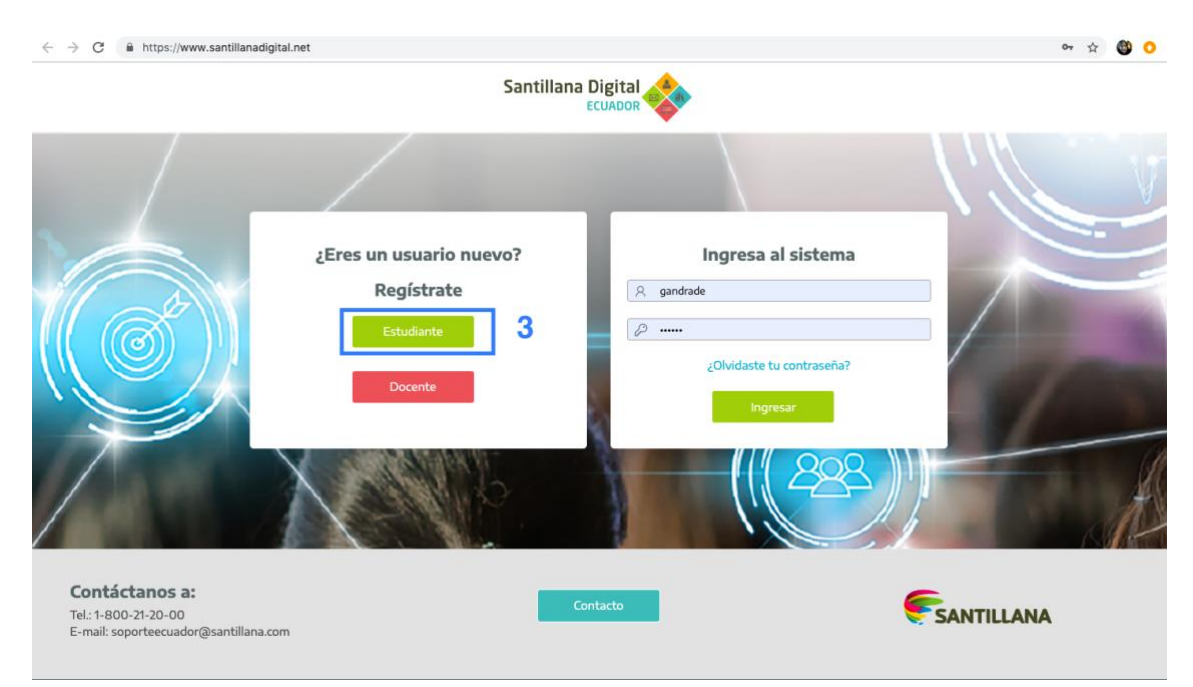

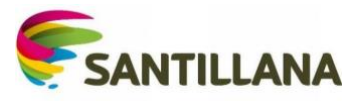

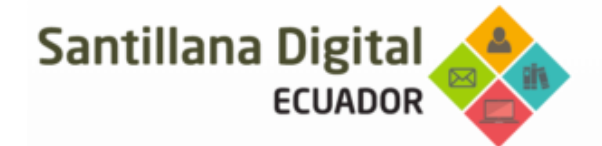

Ingresa los datos que te solicita el formulario.
Los campos con (\*) son obligatorios.
Verifica que tengas seleccionado el colegio y da clic en "Enviar".

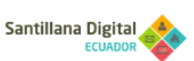

| Registro de estudiante                                                                                                    |                                                                                                  |
|----------------------------------------------------------------------------------------------------|--------------------------------------------------------------------------------------------------|
| usuario                                                                                                    | 111111111                                                                                        |
|                                                                                                    |                                                                                                  |
|                                                                                                    |                                                                                                  |
| Datos del usuario                                                                                                    |                                                                                                  |
| Cédula ¢                                                                                                    | 1717422222                                                                                       |
|                                                                                                    | Cédula válida.                                                                                   |
| Estudiante Demo                                                                                                    | Compartir                                                                                        |
| Santillana                                                                                                    | Ecuador                                                                                          |
|                                                                                                    | 1000000                                                                                          |
| demo@santillana.com                                                                                                    | demo@santillana.com                                                                              |
| Datos de la institución                                                                                                    |                                                                                                  |
| Ecuador 🔻                                                                                                    | Guayas 💠                                                                                         |
| (Guayaquil ¢)                                                                                                    | Seleccione la parroquia(opcional)                                                                |
| AMERICANO -                                                                                                    |                                                                                                  |
| (Tercer Grado ¢)                                                                                                    | (A \$                                                                                            |
| Datos del representante                                                                                                    |                                                                                                  |
| (Padre ¢)                                                                                                    | Gabriela Andrade                                                                                 |
| Cédula \$                                                                                                    | 17/7966194                                                                                       |
|                                                                                                    | Cédula válida.                                                                                   |
| demo_padre@santillana.com                                                                                                    | demo_padre@santillana.com                                                                        |
| 0984193888                                                                                                    | Teléfono convencional (opcional)                                                                 |
|                                                                                                    |                                                                                                  |
| He leido atentamente el contenido de esta Declaración, por lo que libre y voluntariamente, sin coa                                                                                                    | cción o presión de ningún tipo, acepto la misma, sin limitaciones ni restricciones               |
| He leído atentamente el contenido de estos Términos y Condiciones, por lo que, por mis propios indúctiones acente la misma sin limitaciones ni astrónicos indu ando especamente la dívunde indu ando especamente la dívunde indu ando especamente la dívunde indu ando especamente la dívunde indu ando especamente la dívunde indu ando especamente la dívunde indu ando especamente la dívunde indu ando especamente la dívunde indu ando especamente la dívunde indu ando especamente la dívunde indu ando especamente la dívunde indu ando especamente la dívunde indu ando especamente la dívunde indu ando especamente la dívunde indu ando indu ando ind | derechos y como Representante del Estudiante, libre y voluntariamente, sin coacción o presión de |

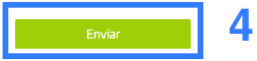

## ACTIVACIÓN MIS LIBROS

5. Al terminar tu registro ingresarás a Santillana Digital y te dará la bienvenida en la siguiente pantalla.

Activa tu libro ingresando el código que encontraras en la parte posterior del libro.

**NOTA:** Debes activar una sola vez cada libro, el código es único e intransferible.

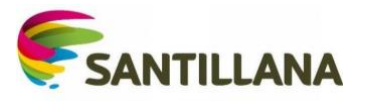

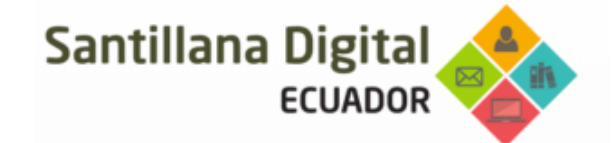

| Santillana | Digital |
|------------|---------|
|            | ECUADOR |

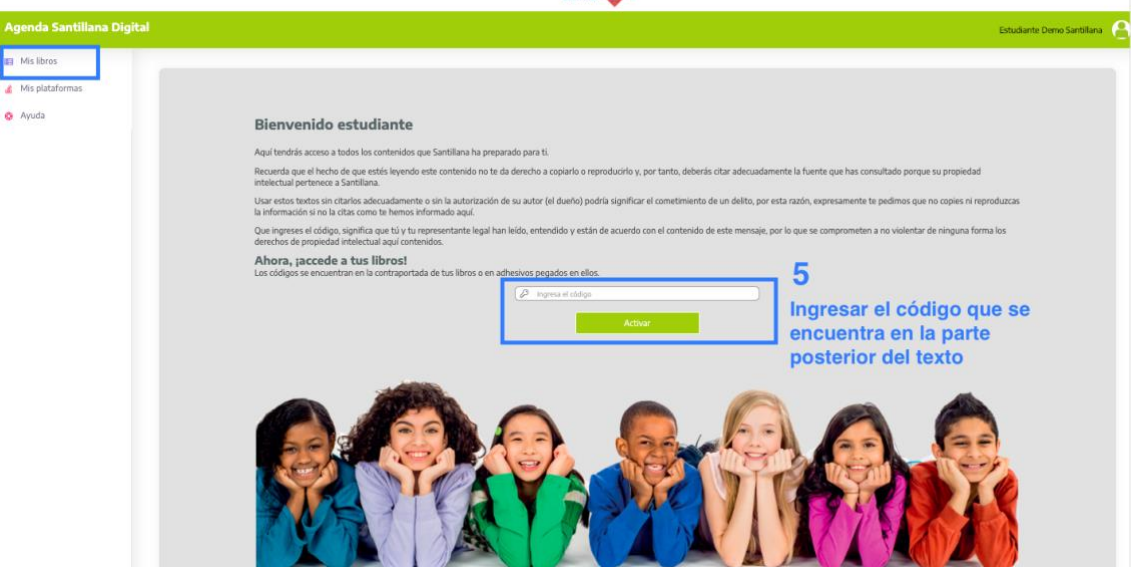

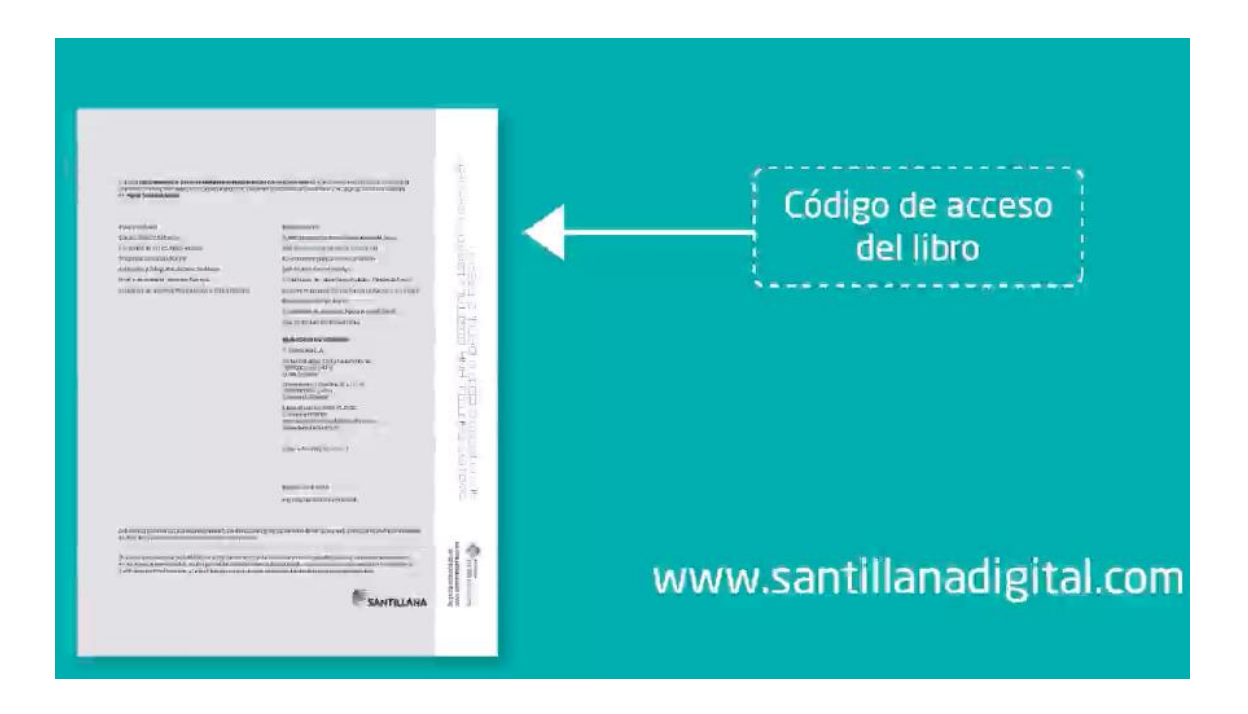

6. Se debe colocar el código de cada libro, para esto el botón de activa tu libro está habilitado en el lado derecho:

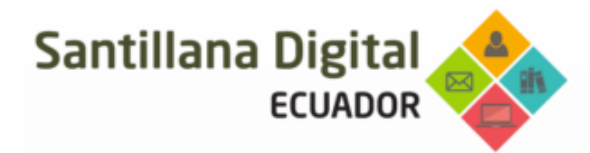

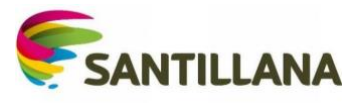

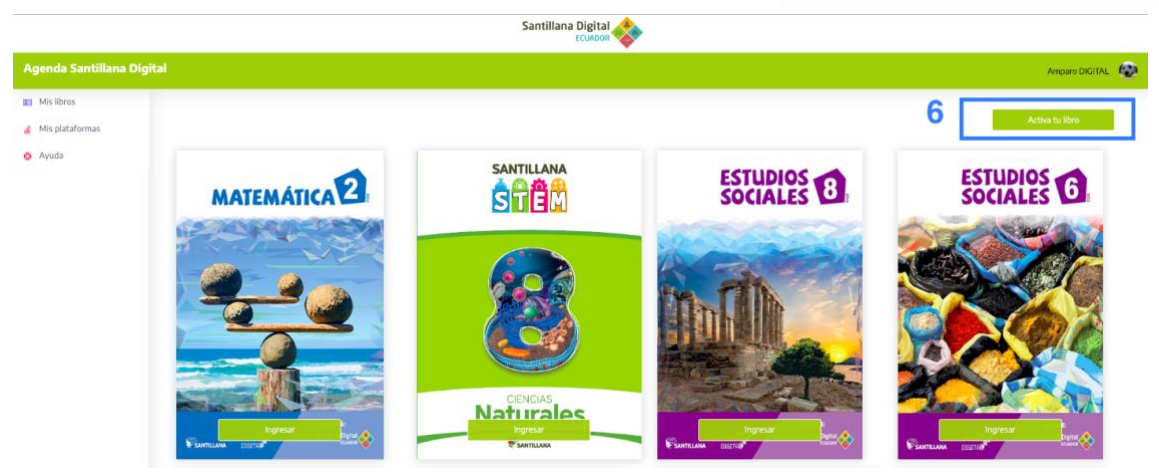

Para ingresar a cada libro puedes dar clic en la portada del libro o en el botón ingresar.

### ACTIVACIÓN MIS PLATAFORMAS

- 7. Da clic en la pestaña "Mis Plataformas" del lado izquierdo.
- 8. Selecciona "Activa tu plataforma" e ingresa la Licencia que adquiriste.

| Santillana Digital        |                              |  |
|---------------------------|------------------------------|--|
| Agenda Santillana Digital | Estudiante Demo Santillana 🔗 |  |
| II Mis libros             | 8 Activa tu plataforma       |  |
| Ayuda                     |                              |  |

Las licencias son unas cartillas de la siguiente manera:

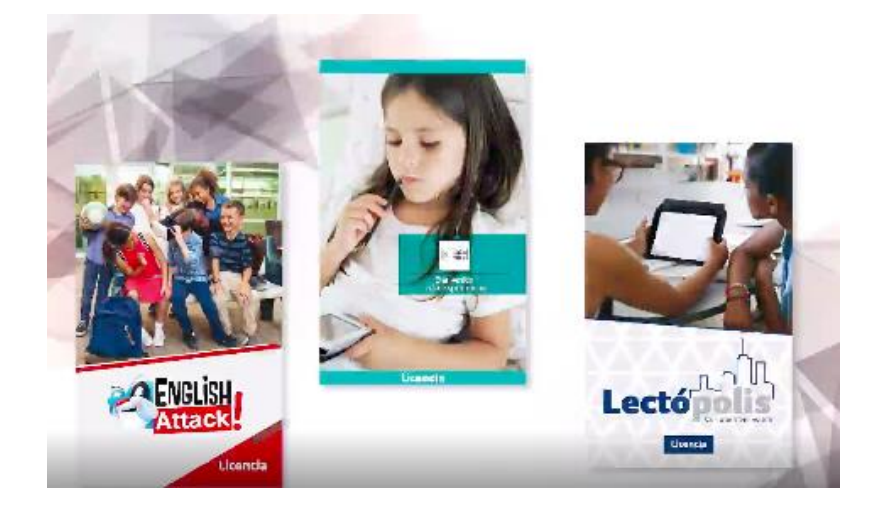

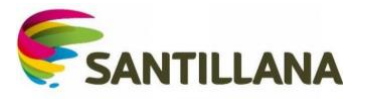

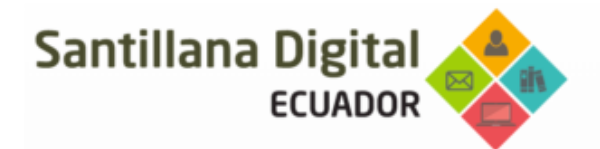

9. Al ingresar su licencia digital podrá dar clic para ingresar a la página principal.

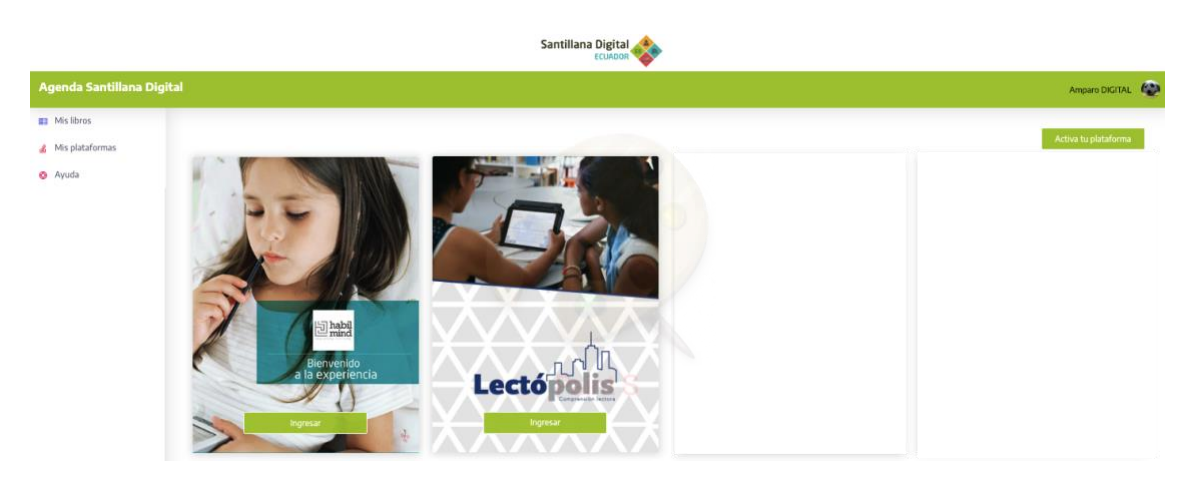

Al activar tu Licencia, tu USUARIO y CONTRASEÑA se le enviará a tu Colegio para su entrega.

NOTA: El proceso se debe realizar una única vez, en adelante podrá ingresar a Santillana Digital desde la pantalla:

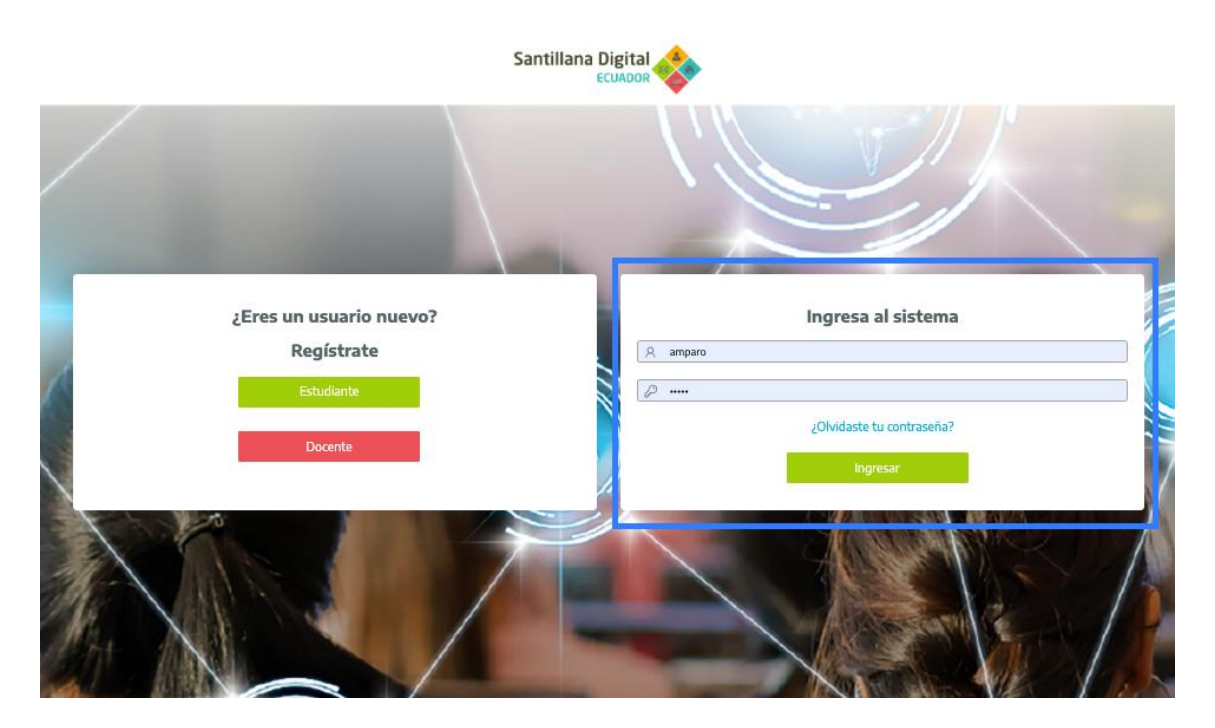

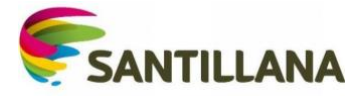

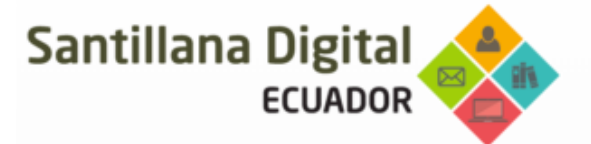

Cualquier duda o inquietud favor comunicarse a:

# soporteecuador@santillana.com

o llamar al:

461 1460 ext 318 o 322